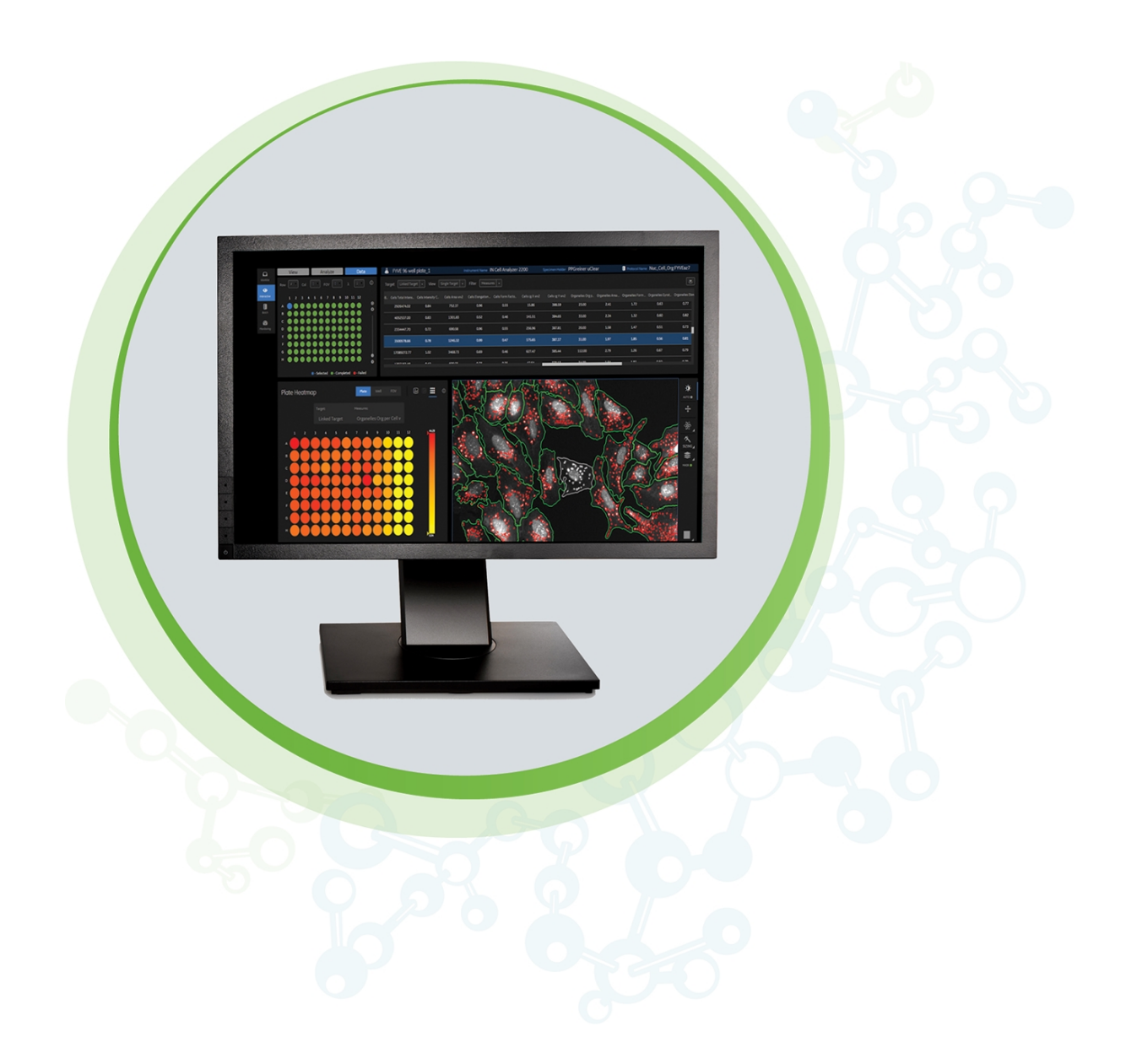

# **IN** Carta

Image Analysis Software with MetaXpress High-Content Image Acquisition and Analysis Software

MetaXpress Software Export Guide

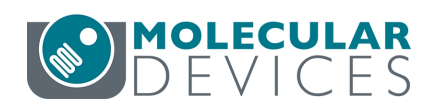

This document is provided to customers who have purchased Molecular Devices equipment, software, reagents, and consumables to use in the operation of such Molecular Devices equipment, software, reagents, and consumables. This document is copyright protected and any reproduction of this document, in whole or any part, is strictly prohibited, except as Molecular Devices may authorize in writing.

Software that may be described in this document is furnished under a non-transferrable license. It is against the law to copy, modify, or distribute the software on any medium, except as specifically allowed in the license agreement. Furthermore, the license agreement may prohibit the software from being disassembled, reverse engineered, or decompiled for any purpose.

Portions of this document may make reference to other manufacturers and/or their products, which may contain parts whose names are registered as trademarks and/or function as trademarks of their respective owners. Any such usage is intended only to designate those manufacturers' products as supplied by Molecular Devices for incorporation into its equipment and does not imply any right and/or license to use or permit others to use such manufacturers' and/or their product names as trademarks.

Each product is shipped with documentation stating specifications and other technical information. Molecular Devices products are warranted to meet the stated specifications. Molecular Devices makes no other warranties or representations express or implied, including but not limited to, the fitness of this product for any particular purpose and assumes no responsibility or contingent liability, including indirect or consequential damages, for any use to which the purchaser may put the equipment described herein, or for any adverse circumstances arising therefrom. The sole obligation of Molecular Devices and the customer's sole remedy are limited to repair or replacement of the product in the event that the product fails to do as warranted.

#### For research use only. Not for use in diagnostic procedures.

The trademarks mentioned herein are the property of Molecular Devices, LLC or their respective owners. These trademarks may not be used in any type of promotion or advertising without the prior written permission of Molecular Devices, LLC.

Patents: www.moleculardevices.com/patents

Product manufactured by Molecular Devices, LLC. 3860 N. 1st Street, San Jose, California, United States of America 95134. Molecular Devices, LLC is ISO 9001 registered. ©2021 Molecular Devices, LLC. All rights reserved.

# CE

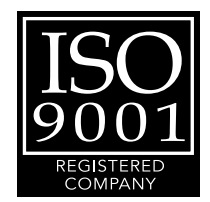

# Contents

| Ch | apter 1: IN Carta Image Analysis Software                                               | . 5  |
|----|-----------------------------------------------------------------------------------------|------|
|    | Obtaining Support                                                                       | 6    |
|    | About This Guide                                                                        | 7    |
| Ch | apter 2: Setting MetaXpress Software Preferences for the IN Carta Software              | 9    |
|    | Image Save Preferences                                                                  | 9    |
|    | Image Format Preferences                                                                | 10   |
| Ch | apter 3: Setting Up Plate Acquisition for the IN Carta Software                         | . 11 |
| Ch | apter 4: Exporting Data from the MetaXpress Software for the IN Carta Software $\ldots$ | . 13 |
|    | Exporting from Review Plate Data                                                        | 13   |
|    | Exporting from Plate Data Utilities                                                     | 16   |
|    |                                                                                         |      |

5084777 A

## Chapter 1: IN Carta Image Analysis Software

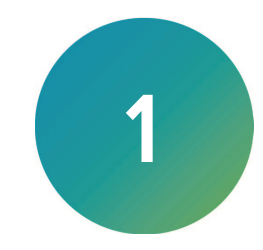

The IN Carta<sup>™</sup> Image Analysis Software provides powerful analytics combined with an intuitive interface to simplify workflows for advanced phenotypic classification and 3D image analysis. When used in combination with the MetaXpress<sup>®</sup> High-Content Image Acquisition and Analysis Software, you can get meaningful data quickly and reliably.

#### Faster Data

- Intuitive design makes complex analysis accessible with minimal training.
- Shorten analysis time with true parallel processing.

#### **Reliable Data**

- Sophisticated algorithms generate reliable data with minimal user input.
- Improved segmentation algorithms represent cellular structures more accurately.

#### **Results that Matter**

- See real results quickly—from populations to single cells— using integrated data visualization tools.
- User-friendly interface guides you through your discoveries with continual updates that grow with your needs.

### **Obtaining Support**

Molecular Devices is a leading worldwide manufacturer and distributor of analytical instrumentation, software, and reagents. We are committed to the quality of our products and to fully supporting our customers with the highest level of technical service.

Our Support website—www.moleculardevices.com/service-support—describes the support options offered by Molecular Devices, including service plans and professional services. It also has a link to the Molecular Devices Knowledge Base, which contains documentation, technical notes, software upgrades, safety data sheets, and other resources. If you still need assistance, you can submit a request to Molecular Devices Technical Support.

#### **Technical Support**

To contact Molecular Devices Technical Support, submit a support request through the Molecular Devices Knowledge Base at support.moleculardevices.com.

You can also submit a support request by phone. For regional support contact information, go to www.moleculardevices.com/contact.

To expedite support:

- For the IN Carta software, please be prepared to provide the software version and the Service Tag for the analysis computer. To find the software version, in the IN Carta software, select version in the System > About in the top right corner of the window. The Service Tag is on the label on the top of the analysis computer.
- For the MetaXpress software, please be prepared to provide the system ID number, the software version, and the name of the system owner. To find this information, in the MetaXpress software, select Help > About MetaXpress.

#### Documentation

Review the product documentation on the installation media and Molecular Devices Knowledge Base at support.moleculardevices.com. In addition, online Help is available within the MetaXpress software. Press **F1** to access Help for the current dialog.

#### Additional Resources

Web-based microscopy course:

- www.microscopyu.com
- www.ibiology.org/ibioeducation/taking-courses/ibiology-microscopy-short-course.html

The Molecular Probes Handbook offers advice on fluorescent probes and can help you determine if there are better stains available for your analysis:

• www.thermofisher.com/us/en/home/references/molecular-probes-the-handbook.html

Filter information:

- www.semrock.com
- www.chroma.com
- www.omegafilters.com

#### About This Guide

This guide is intended for the scientist using the MetaXpress software to acquire images that will be analyzed in the optional IN Carta Image Analysis Software. It documents the specific requirements for exporting images from the MetaXpress software to the IN Carta XDCE format that can be opened in the IN Carta software.

See the online Help in the MetaXpress software for complete details using the software to acquire images.

See the online Help in the IN Carta software for complete details using the software to perform image analysis.

The information in this guide is subject to change without notice. We recommend that you review the guide on the Molecular Devices Knowledge Base at

support.moleculardevices.com for the most up-to-date information.

5084777 A

# Chapter 2: Setting MetaXpress Software Preferences for the IN Carta Software

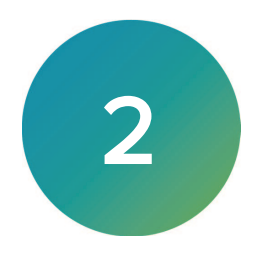

Set the following preferences in the MetaXpress software in order to acquire images that can be exported for use with the IN Carta software:

- Image Save Preferences, see below
- Image Format Preferences, see page 10

#### Image Save Preferences

| Query for Close Options on Close All                                                                                                    |                                |  |
|----------------------------------------------------------------------------------------------------|--------------------------------|--|
| Close All Options:<br>Close without saving open images<br>Close and query each image for saving                                                |                                |  |
| Query all images at once, then close all                                                                                                    |                                |  |
| Query for Exit Options on Exit<br>Exit Options:                                                                                                |                                |  |
| <ul> <li>Exit without saving open images</li> <li>Exit and query each image for saving</li> <li>Query all images at once, then exit</li> </ul> |                                |  |
| Save Thumbnails for Multi-Dimensional Ap<br>Notify user if some information will be lost                                                       | pplications<br>during the save |  |

To set MetaXpress software Image Save Preferences for the IN Carta software:

- 1. Click Edit > Preferences to display the Preferences dialog.
- 2. Select the Save tab.
- 3. Clear the **Save Images Using Legacy Format (.stk, old-format .tif)** check box to prevent images from being saved in a legacy formats.

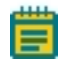

**Note:** Legacy formats are not supported by the IN Carta software. If this check box is selected, you cannot export data to the XDCE file format.

4. Click OK.

#### Image Format Preferences

| -          | at Prefei | rences |       |             | 2 |
|------------|-----------|--------|-------|-------------|---|
| Zeiss L    | SM        | Nik    | on C1 | Nikon ND    | 2 |
| Oly        | mpus TIF  | F      |       | Olympus OIF |   |
| Meta Tiff  | TIFF      | Stack  | JPEG  | Leica LIF   |   |
| DPI Value: | 72        |        |       |             |   |
|            |           |        |       |             |   |
|            |           |        |       |             |   |

To set MetaXpress software Image Format Preferences for the IN Carta software:

- 1. Click Edit > Image Format Preferences to display the Image Format Preferences dialog.
- 2. Select the Meta Tiff tab.
- 3. Clear the Save Using LZW Compression check box.

**Note:** LZW Compression is not supported by the IN Carta software. If this check box is selected, you cannot export data to the XDCE file format.

4. Click OK.

E

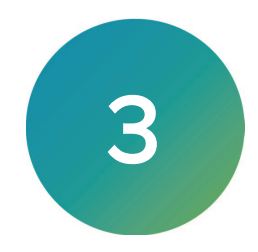

When you are planning on exporting images from an acquisition to the IN Carta software, you must set up the acquisition accordingly. The IN Carta software has specific image requirements, and the acquired images may not be usable in the software if they do not meet the requirements. Before acquisition, it is important to consider the following:

- Images must be no larger than 7,000 x 7,000 pixels. Check image width and image height in the Image Info dialog. See the online Help in the MetaXpress software for details.
- Images from a time lapse experiment must be square.
- If the acquisition appends data to an existing plate acquisition, all parameters (for example, wavelengths, sites, and wells) must be the same. Otherwise, some of the appended data may not be useable in the IN Carta software.
- Images should not be saved using Legacy Format (.stk and old format .tif). See Image Save Preferences on page 9.
- Images should not be saved using LZW Compression. See Image Format Preferences on page 10.

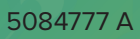

## Chapter 4: Exporting Data from the MetaXpress Software for the IN Carta Software

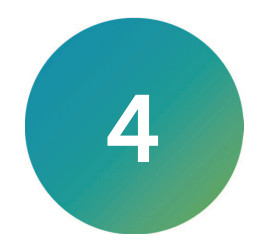

The IN Carta software opens images for analysis in IN Carta XDCE format. The MetaXpress software offers multiple ways to export images to this format:

- Exporting from Review Plate Data, see below
- Exporting from Plate Data Utilities, see page 16

#### **Exporting from Review Plate Data**

Use the Review Plate Data dialog to export image data from a single plate to IN Carta XDCE format.

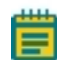

**Note:** The Review Plate Data dialog allows you to export image data for a single plate. If you want to export image data for multiple plates, use the Plate Data Utilities dialog. See Exporting from Plate Data Utilities on page 16.

To export image data:

- 1. Do one of the following to display the Review Plate Data dialog:
  - From the standard menu, click **Screening** > **Review Plate Data**.
  - From the simplified menu, click **Screening** > **Review Plate**.
  - Click 🖤 in the Screening toolbar .

|                                                                                                    | HCT                                        | n MG                       | a WF                                | 20xF                                                                                                    | 'A 2               | 4Z-2               | 40- | 65     |              |                   |     | Export Protoc                                                                                                    |
|----------------------------------------------------------------------------------------------------|--------------------------------------------|----------------------------|-------------------------------------|----------------------------------------------------------------------------------------------------|--------------------|--------------------|-----|--------|--------------|-------------------|-----|----------------------------------------------------------------------------------------------------|
| Vavelengths:                                                                                                    | Data                                       | Data view:                 |                                     |                                                                                                    | Well arrangement ~ |                    |     |        |              |                   |     | Print Table                                                                                                    |
|                                                                                                    |                                            | 01                         | 02                                  | 03 04                                                                                                    | 1 05               | 06                 | 07  | 08 0   | 9 10         | 11                | 12  |                                                                                                    |
| FITC                                                                                                    | A                                          |                            | Π                                   |                                                                                                    |                    |                    |     |        |              |                   | Γ   |                                                                                                    |
|                                                                                                    | В                                          |                            |                                     |                                                                                                    |                    |                    |     |        |              |                   |     |                                                                                                    |
|                                                                                                    | C                                          |                            |                                     |                                                                                                    |                    |                    |     |        |              |                   |     |                                                                                                    |
|                                                                                                    | D                                          |                            |                                     | _                                                                                                    |                    |                    | •   | • •    |              |                   |     |                                                                                                    |
|                                                                                                    | E                                          |                            | $\square$                           | -                                                                                                    |                    |                    | •   | • •    | -            |                   |     |                                                                                                    |
|                                                                                                    | F                                          | -                          | $\square$                           | -                                                                                                    |                    | $\square$          |     | -      | -            | -                 |     |                                                                                                    |
|                                                                                                    | G                                          | -                          |                                     | -                                                                                                    |                    |                    |     |        | -            |                   |     |                                                                                                    |
| Part of montage                                                                                                    |                                            |                            |                                     |                                                                                                    |                    |                    |     |        |              |                   |     |                                                                                                    |
| Displayed well     Part of montage     Selected wells Display Run Analysis N                                                                                                    | Monta<br>leasureme                         | age:<br>nts                | 2<br>Grap                           | ¢x[<br>oh [                                                                                                    | 2                  | ort                | Zs  | teps   |              | 1                 |     | of 24 2D projection                                                                                                    |
| Part of montage     Part of montage     Selected wells  Display   Run Analysis   N  Sites                                                                                                    | Monta                                      | age:<br>nts  <br>Time      | 2<br>Grap                           | ≑x<br>oh I<br>nts                                                                                                    | 2                  | ort                | Zs  | teps   |              | 1                 |     | of 24 2D projection                                                                                                    |
| Display   Run Analysis   N Sites     O All Sites     O Selected Sites                                                                                                    | Monta                                      | age:<br>nts  <br>Time      | 2<br>Grap<br>e Poi<br>All T<br>Time | t x and a second second secon | 2<br>Expo          | s<br>ange          | Z s | teps:  | ] [1         | 1                 | 4 1 | of 24 2D projection                                                                                                    |
| Display   Run Analysis   N Sites     O All Sites     Selected Sites Export To                                                                                                    | Monta                                      | age:<br>nts  <br>Time      | 2<br>Grap<br>e Poi<br>All T         | tants<br>ants<br>ants<br>a Poir                                                                                                    | 2<br>Expo          | ort  <br>s         | Z s | teps:  | ] [1         | 1                 | *   | of 24 _ 2D projection<br>2 Planes<br>(No projection)<br>2 Plane Range 1<br>2 Projections Only                                                              |
| Display   Run Analysis   N Sites     O Selected Viels     All Sites     O Selected Sites     Deport To     O MetaXpress Format     O IN Carta Format (XD)                                                       | Mont.<br>Measuremer<br>(HTD)<br>CE)        | age:<br>nts  <br>Time      | 2<br>Grap<br>e Poi<br>All T         | ●x 2<br>oh I<br>nts<br>îme F<br>e Poir                                                                                                    | 2 ¢<br>Expo        | ort  <br>s         | Z s | steps: | ] [1         | 1                 |     | of 24 2D projection                                                                                                    |
| Display   Run Analysis   N Sites     O Al Sites     O Selected Sites     Export To     O MetaXpress Format     O IIN Carta Format (XD C:\Image_Export                                                           | Mont<br>Measuremen<br>(HTD)<br>CE)         | age:<br>nts  <br>Time      | 2<br>Grag<br>e Poi<br>All T<br>Time | €x<br>oh I<br>nts<br>îme P<br>e Poir                                                                                                    | 2 😫                | ort  <br>s<br>ange | Z s | steps: | ] 1          | 1                 | ry  | of 24 _ 2D projection<br>Z Planes<br>O All Z Planes (No projection)<br>Z Plane Range 1 0 24<br>O Projections Only<br>Export All Wells<br>Export Selected W |
| Display   Run Analysis   M Sites     O Selected Wells  Display   Run Analysis   M Sites     O Selected Sites  Export To     O MetaXpress Format     O IN Carta Format (XD C:\Image_Export  Load Selected Images | Mont<br>Measuremen<br>(HTD)<br>CE)<br>Anno | age:<br>nts  <br>Time<br>O | 2<br>Grag<br>Poi<br>All T<br>Time   | t × 2<br>oh I<br>nts<br>ime Poir                                                                                                    | 2 Expo             | ort  <br>s<br>ange | Z s | steps: | ] []<br>Dire | 1<br>ecto<br>gate | ry  | of 24 2D projection                                                                                                    |

2. Select the plate and wells you want to export. See the online Help in the MetaXpress software for complete details on the Review Plate Data dialog.

3. Select the **Export** tab to export the selected data set.

| Sites                  | Time Points            | Z Planes                     |
|------------------------|------------------------|------------------------------|
| All Sites              | All Time Points        | All Z Planes (No projection) |
| O Selected Sites       | ◯ Time Point Range 1 🜲 | O Z Plane Range 1            |
| Export To              |                        |                              |
| O MetaXpress Format (H | TD)                    | Export All Wells             |
| IN Carta Format (XDCE  | 6)                     | Export Selected Wel          |

- 4. Select a **Sites** option:
  - Select the All Sites option.
  - Select the Selected Sites option.
- If the images in the selected plates contain multiple time points, select a Time Points option:
  - Select the All Time Points option.
  - Select the Time Point Range option and specify a range of time points .
- 6. If the images in the selected plates contain multiple Z Planes, select a **Z Planes** option:
  - Select the All Z Planes option.
  - Select the **Z Plane Range** option and specify a range of Z planes.
  - Select the **Projections Only** option.
- 7. In the Export To field, select the IN Carta Format (XDCE) option.
  - Select the IN Carta Format (XDCE) option to view and analyze the images with the optional IN Carta software.
- 8. Click **Select Directory** and browse to the folder for the export.
- 9. Do one of the following to start the export:
  - Click **Export All Wells** to export all wells.
  - Click Export Selected Wells to export selected wells.

#### **Exporting from Plate Data Utilities**

Use the Plate Data Utilities dialog to export image data from a one or more plates to IN Carta XDCE format.

**Note:** The Plate Data Utilities dialog allows you to export image data for all sites from all wells on the selected plates. If you want to export image data for specific sites and/or wells, use the Review Plate Data dialog. See Exporting from Review Plate Data on page 13.

To export image data:

- 1. Do one of the following to display the Plate Data Utilities dialog:
  - From the standard menu, click **Screening** > **Plate Data Utilities**.
  - From the simplified menu, click **Screening** > **Plate Utilities**.
  - Click 🚰 in the Screening toolbar.

| Run Analysis        | Run analysis for all wells of selected plates.                                |
|---------------------|-------------------------------------------------------------------------------|
| Import Images       | Create new plates in the database by importing sets of images.                |
| Export Images       | Copy images from selected plates to the file system.                          |
| Export Measurements | Export selected measurements to a text file.                                  |
| Delete Measurements | Delete measurement values of selected plates. Plates and image data kept.     |
| Delete Images       | Delete images of selected plates. Plates and measurement data kept.           |
| Delate Blates       | Delete selected plates from the database removing all images and measurements |

2. Click **Export Images** to display the Export Images dialog.

| Export Images                                                            |                                                                      | >                                                                                                   |
|--------------------------------------------------------------------------|----------------------------------------------------------------------|----------------------------------------------------------------------------------------------------|
| Select Plate(s)                                                          | HCT in MG WF                                                         | 20xPA 24Z-240-65                                                                                    |
|                                                                          | Description                                                          |                                                                                                    |
| Sites: 1<br>Wells: 6<br>Wavelengths: 3<br>Time Points: 1<br>Z Planes: 24 | Coming 4680 -<br>Heochst, Phallo<br>Row D: 3,800 o<br>Row E: 7,500 o | Half area plate, 127 um thick bottom.<br>idin AF488, Mito Tracker Orange.<br>ells/well<br>ells/well |
| Time Points                                                              |                                                                      | Z Planes                                                                                            |
| All Time Points                                                          |                                                                      | All Z Planes (No projection)                                                                        |
| O Time Point Range                                                       |                                                                      | O Z Plane Range 1                                                                                   |
| Export To                                                                |                                                                      |                                                                                                    |
| O MetaXpress Form                                                        | at (HTD)                                                             |                                                                                                    |
| IN Carta Format ()                                                       | (DCE)                                                                |                                                                                                    |
|                                                                          |                                                                      |                                                                                                    |

3. Click Select Plate(s).

- 4. Select the plate for image export, and click Select.
- 5. If the images in the selected plates contain multiple time points, select a **Time Points** option:
  - Select the All Time Points option.
  - Select the Time Point Range option and specify a range of time points .
- 6. If the images in the selected plates contain multiple Z Planes, select a **Z Planes** option:
  - Select the **All Z Planes** option.
  - Select the **Z Plane Range** option and specify a range of Z planes.
  - Select the **Projections Only** option.
- 7. In the Export To field, select the IN Carta Format (XDCE) option.
  - Select the IN Carta Format (XDCE) option to view and analyze the images with the optional IN Carta software.
- 8. Click **Select Directory** and browse to the folder for the export.
- 9. Click **OK**.
- 10. In the Export Images dialog, click **OK** to start the export.

#### **Contact Us**

Phone: +1-800-635-5577 Web: moleculardevices.com Email: info@moldev.com

Visit our website for a current listing of worldwide distributors.

The trademarks used herein are the property of Molecular Devices, LLC or their respective owners. Specifications subject to change without notice. Patents: www.moleculardevices.com/patents FOR RESEARCH USE ONLY. NOT FOR USE IN DIAGNOSTIC PROCEDURES

©2021 Molecular Devices, LLC. All rights reserved. 5084777 A

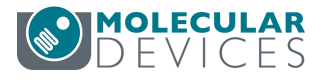